# **About e-GGRT Home**

| DME FACILITY REGI | Reporting Tool                                                                                                    |                                                                                                    |                                                                                                 |                                                                  |
|-------------------|----------------------------------------------------------------------------------------------------|----------------------------------------------------------------------------------------------------|-------------------------------------------------------------------------------------------------|------------------------------------------------------------------|
|                   | _                                                                                                    |                                                                                                    |                                                                                                 | Hello, Matt Foley   My Profile   L                               |
|                   | Your ema                                                                                                    | I address is associated with other e-GGRT user acc                                                                                                    | ACCEPT AN APPOINTMENT:                                                                          |                                                                  |
|                   | linked to t                                                                                                    | acilities. Click here for more information.                                                                                                    |                                                                                                 |                                                                  |
| out e-UGRT Home   | EA OUL ITIED VO                                                                                                    |                                                                                                    |                                                                                                 | If you received an email to accept an                            |
|                   | GHGRP ID                                                                                                    | Facility of Supplier                                                                                                    |                                                                                                 | appointment to a facility, paste the 1-                          |
|                   | 535280                                                                                                    | Love Boat Inc (McLean, VA)                                                                                                    |                                                                                                 | time Invitation Code into the field, the<br>click 'GO'.          |
|                   | 535599                                                                                                    | Gimme Yo Money (McLean, VA)                                                                                                    |                                                                                                 |                                                                  |
|                   | 535281                                                                                                    | Fantasy Island (McLean, VA)                                                                                                    |                                                                                                 |                                                                  |
|                   |                                                                                                    |                                                                                                    |                                                                                                 | reply: 0                                                         |
|                   | ACCESS YOU<br>GHGRP ID                                                                                                    | R FACILITIES:<br>Facility or Supplier .                                                                                                    | Your Role                                                                                       | reply: 0                                                         |
|                   | ACCESS YOU<br>GHGRP ID +<br>525357                                                                                                    | R FACILITIES:<br>Facility or Supplier .<br>EE SUBPART EE STAGING TEST FACLITY                                                                                                    | Your Role  ADR                                                                                  | reply: 0<br>e-GGRT Announcements                                 |
|                   | ACCESS YOU<br>GHGRP ID •<br>525357<br>525477                                                                                                    | R FACILITIES:<br>Facility or Supplier •<br>EE SUBPART EE STAGING TEST FACLITY<br>VDBTR Enterprises                                                                                                    | Your Role  ADR DR                                                                               | e-GGRT Announcements                                             |
|                   | ACCESS YOU<br>GHGRP ID •<br>525357<br>525477<br>528877                                                                                                    | R FACILITIES:<br>Facility or Supplier<br>EE SUBPART EE STAGING TEST FACLITY<br>VDBTR Enterprises<br>M. Foley Corporation                                                                                                    | Your Role  ADR DR DR DR                                                                         | e-GGRT Announcements                                             |
|                   | ACCESS YOU<br>GHGRP ID •<br>525357<br>525477<br>528877<br>531180                                                                                                    | R FACILITIES:<br>Facility or Supplier<br>EE SUBPART EE STAGING TEST FACLITY<br>VDBTR Enterprises<br>M. Foley Corporation<br>Desean J Inc                                                                                                    | Your Role  ADR DR DR DR DR DR                                                                   | Issues with Message(s) awain<br>roply: 0<br>e-GGRT Announcements |
|                   | ACCESS YOU<br>GHGRP ID 0<br>525357<br>525477<br>528877<br>531180<br>531200                                                                                                    | R FACILITIES:<br>Facility of Supplier &<br>EE SUBPART EE STAGING TEST FACLITY<br>VDBTR Enterprises<br>M. Foley Corporation<br>Desean J inc<br>KC1 KC1 KC1                                                                                                    | Your Role  ADR DR DR DR DR DR DR DR                                                             | Issues with Messago(s) awain<br>rophy: 0<br>e-GGRT Announcements |
|                   | ACCESS YOU<br>GHGRP ID 0<br>525357<br>525477<br>531180<br>531200<br>531240                                                                                                    | R FACILITIES:<br>Facility of Supplier *<br>ES SUBRATE ES TAGING TEST FACLITY<br>VOBTR Enterprises<br>M. Foley Corporation<br>Desen J Inc<br>K01 K01<br>Jordan Reed Corporation                                                                                                    | Your Role  ADR DR DR DR DR DR DR DR DR DR                                                       | rogiyo                                                           |
|                   | ACCESS YOU<br>GHGRP 10 6<br>525357<br>525477<br>528877<br>531180<br>531200<br>531240<br>531241                                                                                | R PACILITIES:<br>Facility or Suppler &<br>EE SUBPART EE STAGING TEST FACLITY<br>VDBTR Enterprises<br>M. Facey Corporation<br>Desean J Inc<br>KC1 KC1<br>Jordan Reed Corporation<br>Alfred Moris LLC                                                                                                    | Your Role ADR<br>DR<br>DR<br>DR<br>DR<br>DR<br>DR<br>DR<br>DR<br>DR                             | Issues with Mossage(s) awaith<br>roph-0                          |
|                   | ACCESS YOU<br>GHGRP 10 6<br>525357<br>525477<br>528877<br>531180<br>531200<br>531240<br>531240<br>531241<br>531280                                                            | RACILITIES:<br>Facility of Rappler 9<br>ES SUBPART ES STAGINS TEST FACILITY<br>VOBTR Enterprises<br>M. Faley Corporation<br>Desena Jine<br>KG1 KG1 KG1<br>KG1 KG1 KG1<br>Affed Mons LLC<br>Plener Garoon Inc                                                                                                    | Your Role ADR<br>DR<br>DR<br>DR<br>DR<br>DR<br>DR<br>DR<br>DR<br>DR<br>DR<br>DR                 | Issues with Message(F) awaith<br>reply; 0                        |
|                   | ACCESS YOU<br>GHGRP ID 6<br>525357<br>525477<br>531180<br>531200<br>531240<br>531240<br>531241<br>531280<br>531281                                                            | R FACLITIES:<br>Fileuro values displayer<br>EE SUBPART EE STAGING TEST FACLITY<br>VDB1R Enterprises<br>M. Faley Corporation<br>Desean Jin:<br>KCH KCI AKCI AKC<br>KCH KCI AKCI AKCO<br>Ander Monis LLC<br>Puere Gascon Inc<br>Mat Jones Inc                                                                                                    | Your Role ADR<br>ADR<br>DR<br>DR<br>DR<br>DR<br>DR<br>DR<br>DR<br>DR<br>DR<br>DR<br>DR          | Isouds with Message(i) swath<br>reply; 0<br>e-GGRT Announcements |
|                   | ACCESS YOU<br>GHGRP ID +<br>525357<br>528477<br>531180<br>531200<br>531240<br>531240<br>531241<br>531280<br>531281<br>533486                                                  | RACILITES     Terring of Register A     End Upper Register A     End Upper Register A     E | Your Role ADR<br>ADR<br>DR<br>DR<br>DR<br>DR<br>DR<br>DR<br>DR<br>DR<br>DR<br>DR<br>DR<br>DR    | tebud kin Kossageti Javain<br>ropy: O<br>e-GGRT Announcements    |
|                   | ACCESS YOU<br>CHGRP ID &<br>525357<br>525477<br>531180<br>531240<br>531240<br>531241<br>531280<br>531241<br>531281<br>533486<br>534028                                        | FACLUTES:     Fileuro ve Supplier     Fileuro ve Supplier     E SURPART ELE STAGING TEST FACLITY     VORTE Emerginas     M. Falor, Corporation     Desean J inc     KCH KC1 KC1     KC1 KC1 KC1     KC1 KC1 KC1     KC1     Ander Monst     KC1 KC1 KC1     KC1     KC1 KC1 KC1     KC1     KC1 KC1 KC1     KC1     KC1     KC1 KC1     KC1     K | Your Role *<br>ADR<br>DR<br>DR<br>DR<br>DR<br>DR<br>DR<br>DR<br>DR<br>DR<br>DR<br>DR<br>DR<br>D | tebles kith Kossaget) Javain<br>neipt O                          |
|                   | ACCESS YOU<br>GHGRP ID &<br>525477<br>525477<br>531180<br>531240<br>531240<br>531241<br>531280<br>531281<br>531281<br>531281<br>531281<br>531281<br>531481<br>53448<br>536279 | RACILITES     Teamport Edit STAGNET EDIT FACULTY     VOUTR Extension     M Fally Corporation     Deseand Jin     Deseand Jin     Col KC1     Codantes     Constantes     Deseand Jin     Codantes     Constantes     Constantes     Constantes     Constantes     Codantes     Codantes     Co | Your Role  ADR DR DR DR DR DR DR DR DR DR DR DR DR D                                            | tebud with Alessage(t) swalar<br>regit/0<br>e-GORT Announcements |

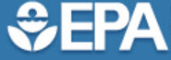

📀 e-GGRT Help

About e-GGRT Home

United States Environmental Protection Agency

HOME FACILITY REGISTRATION FACILITY MANAGEMENT DATA REPORTING EPA REPORTS HELP DESK

linked to facilities. Click here for more information.

FACILITIES YOU RECENTLY SUBMITTED FOR REGISTRATION:

Facility or Supplier

Love Boat Inc (McLean, VA)

Fantasy Island (McLean, VA)

Gimme Yo Money (McLean, VA)

Your email address is associated with other e-GGRT user accounts that are

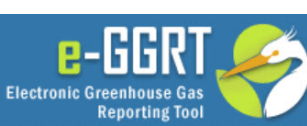

Hello, Matt Foley | My Profile | Logout

## ACCEPT AN APPOINTMENT:

If you received an email to accept an appointment to a facility, paste the 1time Invitation Code into the field, then click 'GO'. GO

> EPA Correspondence Folder Issues with Message(s) awaiting

## REGISTER A FACILITY

GHGRP ID

535280

535599

535281

#### ACCESS YOUR FACILITIES:

| GHGRP ID 🗢 | Facility or Supplier 🗢             | Your Role 🗢 |
|------------|------------------------------------|-------------|
| 525357     | EE SUBPART EE STAGING TEST FACLITY | ADR         |
| 525477     | VDBTR Enterprises                  | DR          |
| 528877     | M. Foley Corporation               | DR          |
| 531180     | Desean J Inc                       | DR          |
| 531200     | KC1 KC1 KC1                        | DR          |
| 531240     | Jordan Reed Corporation            | DR          |
| 531241     | Alfred Morris LLC                  | DR          |
| 531260     | Pierre Garcon Inc                  | DR          |
| 531261     | Matt Jones Inc                     | DR          |
| 533486     | Kirk Cousins Inc                   | DR          |
| 534028     | Goulet Enterprises                 | DR          |
| 535279     | Sanford and Sons                   | DR          |
| 535398     | Straight Cash Homie                | AGENT       |

e-GGRT Announcements

reply: 0

- Home
  - Action Required
  - Facilities Pending Registration
  - Register a Facility (or Supplier)
  - Access Your Facilities
  - Accept an Appointment
  - e-GGRT Announcements
  - My Profile
- Facility Registration
- Facility Management

#### System Requirements Registration and Reporting Deadlines

Please note that all e-GGRT sessions end after 15 minutes of inactivity. e-GGRT will generate a 5-minute warning message before automatically ending your e-GGRT session. If your session is ended due to inactivity, any unsaved data on current page will be lost.

After 10 minutes of inactivity, a countdown will begin, starting from 5 minutes, and signing the user out when it reaches zero. The counter is visible in both the popup warning screen and the tab header where e-GGRT is open.

### >> click this link to expand

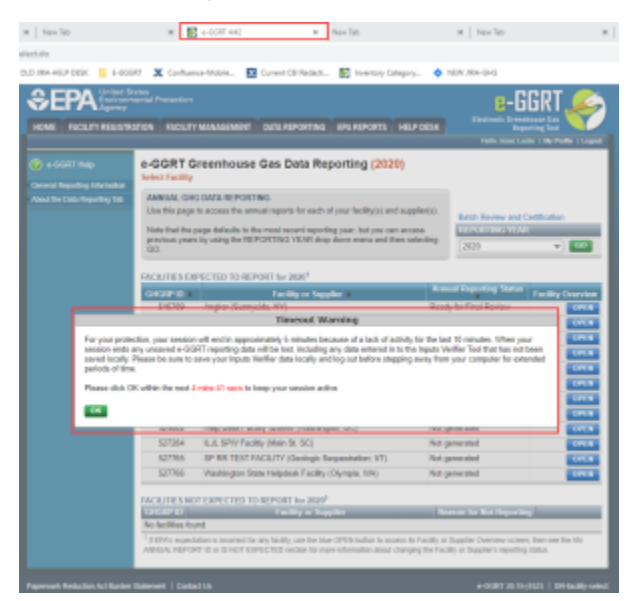

|                                                                                       |                                                                                                    |                                                                                                    |                                                                                                    |                                                                                                    |                                                                                                    | <u></u>                                                                                         |
|---------------------------------------------------------------------------------------|----------------------------------------------------------------------------------------------------|----------------------------------------------------------------------------------------------------|----------------------------------------------------------------------------------------------------|----------------------------------------------------------------------------------------------------|----------------------------------------------------------------------------------------------------|-------------------------------------------------------------------------------------------------|
| ect.do                                                                                |                                                                                                    |                                                                                                    |                                                                                                    |                                                                                                    |                                                                                                    |                                                                                                 |
| .D JIRA-HELP DESK 🛛 E-GGG                                                             | GRT 🗶 Confluen                                                                                                    | ce-Mobile 🐰                                                                                                    | Current CBI Redacti 🏼 🚱 Invent                                                                                                    | ory Category 💠                                                                                                    | NEW JIRA-GHG                                                                                                    |                                                                                                 |
|                                                                                       | tates<br>nental Protection                                                                                                    |                                                                                                    |                                                                                                    |                                                                                                    | Electronic Greenbo                                                                                                    |                                                                                                 |
| HOME FACILITY REGISTR                                                                 | RATION FACILITY                                                                                                    | MANAGEMENT                                                                                                    | DATA REPORTING EPA REPO                                                                                                    | RTS HELP DESK                                                                                                    | Repor                                                                                                    | ting Tool                                                                                       |
|                                                                                       |                                                                                                    |                                                                                                    |                                                                                                    |                                                                                                    | Hello, Isaac Lock                                                                                                    | e   My Profile   Logout                                                                         |
| e-GGRT Help General Reporting Information                                             | e-GGRT G<br>Select Facility                                                                                                    | reenhouse                                                                                                    | Gas Data Reporting (                                                                                                    | 2020)                                                                                                    |                                                                                                    |                                                                                                 |
| About the Data Reporting Tab                                                          | ANNUAL GHO                                                                                                    | DATA REPORTIN                                                                                                    | IG                                                                                                    |                                                                                                    |                                                                                                    |                                                                                                 |
|                                                                                       | Use this page                                                                                                    | to access the annu                                                                                                    | al reports for each of your facility                                                                                                    | (s) and supplier(s).                                                                                                    | Batch Review and Ce                                                                                                    | rtification                                                                                     |
|                                                                                       | Note that the p<br>previous years<br>GO.                                                                                                    | age defaults to the<br>by using the REP(                                                                                                    | most recent reporting year, but y<br>ORTING YEAR drop down menu                                                                                                    | ou can access<br>and then selecting                                                                                                    | REPORTING YEAR                                                                                                    | ✓ GO                                                                                            |
|                                                                                       |                                                                                                    |                                                                                                    |                                                                                                    |                                                                                                    |                                                                                                    |                                                                                                 |
|                                                                                       | FACILITIES EX                                                                                                    | PECTED TO REPO                                                                                                    | ORT for 2020 <sup>1</sup>                                                                                                    |                                                                                                    |                                                                                                    |                                                                                                 |
|                                                                                       | GHGRP ID \$                                                                                                    |                                                                                                    | Facility or Supplier +                                                                                                    | Ani                                                                                                    | nual Reporting Status                                                                                                    | Facility Overview                                                                               |
|                                                                                       | 515789                                                                                                    | Angkor (Sunnysi                                                                                                    | do NV)                                                                                                    | Pop                                                                                                    | dy for Final Roview                                                                                                    | OPEN                                                                                            |
|                                                                                       |                                                                                                    |                                                                                                    | Timeout Warning                                                                                                    |                                                                                                    | -,                                                                                                    | OPEN                                                                                            |
| For your prote<br>session ends<br>saved locally.<br>periods of time<br>Please click C | ection, your session<br>any unsaved e-GG<br>Please be sure to s<br>e.<br>DK within the next 4                                                                                                    | will end in approxir<br>RT reporting data w<br>ave your Inputs Ve<br>mins 41 secs to ke                                                                                                    | Timeout Warning<br>mately 5 minutes because of a lac<br>rill be lost, including any data enter<br>rifier data locally and log out befor<br>ep your session active.                                                                                                    | k of activity for the la<br>red in to the Inputs V<br>re stepping away fro                                                                                                    | est 10 minutes. When your<br>/erifier Tool that has not be<br>m your computer for exten                                                                                                    | een<br>ded                                                                                      |
| For your prote<br>session ends<br>saved locally.<br>periods of time<br>Please click C | ection, your session<br>any unsaved e-GG<br>Please be sure to s<br>e.<br>DK within the next 4                                                                                                    | will end in approxin<br>RT reporting data w<br>ave your Inputs Ve<br>mins 41 secs to ke                                                                                                    | Timeout Warning<br>mately 5 minutes because of a lac<br>ill be lost, including any data enter<br>rifier data locally and log out befor<br>ep your session active.                                                                                                    | k of activity for the la<br>red in to the Inputs V<br>re stepping away fro                                                                                                    | est 10 minutes. When your<br>/erifier Tool that has not be<br>m your computer for exten                                                                                                    | een<br>ded<br>ded<br>OPEN<br>OPEN<br>OPEN<br>OPEN<br>OPEN<br>OPEN                               |
| For your prote<br>session ends<br>saved locally.<br>periods of time<br>Please click C | ection, your session<br>any unsaved e-GGI<br>Please be sure to s<br>e.<br>DK within the next 4                                                                                                    | will end in approxin<br>RT reporting data w<br>ave your Inputs Ver<br>mins 41 secs to ke                                                                                                    | Timeout Warning<br>mately 5 minutes because of a lac<br>rill be lost, including any data enter<br>rifier data locally and log out befor<br>ep your session active.                                                                                                    | k of activity for the la<br>ered in to the Inputs N<br>re stepping away from<br>Not                                                                                                    | st 10 minutes. When your<br>/erifier Tool that has not be<br>m your computer for exten<br>generated                                                                                                    | een<br>ded<br>ded<br>een<br>ded<br>een<br>open<br>open<br>open<br>open<br>open<br>open<br>open  |
| For your prote<br>session ends<br>saved locally.<br>periods of time<br>Please click C | ection, your session<br>any unsaved e-GGI<br>Please be sure to s<br>e.<br>DK within the next 4<br>525002<br>527284<br>527765                                                                                                    | will end in approxin<br>RT reporting data w<br>ave your Inputs Ver<br>mins 41 secs to ke<br>Theip Desk Facint<br>ILJL SPW Facility<br>SP RR TEST FA                                                                                    | Timeout Warning<br>mately 5 minutes because of a lac<br>ill be lost, including any data enter<br>rifier data locally and log out befor<br>ep your session active.                                                                                                    | k of activity for the la<br>ered in to the Inputs V<br>re stepping away from<br>Not<br>VT) Not                                                                                          | st 10 minutes. When your<br>/erifier Tool that has not be<br>m your computer for exten<br>generated<br>generated<br>generated                                                                                               | een<br>ded<br>ded<br>een<br>ded<br>een<br>open<br>open<br>open<br>open<br>open<br>open<br>open  |
| For your prote<br>session ends<br>saved locally.<br>periods of time<br>Please click C | ection, your session<br>any unsaved e-GG<br>Please be sure to s<br>e.<br>DK within the next 4<br>525002<br>527284<br>527765<br>527766                                                                                                   | will end in approxin<br>RT reporting data w<br>ave your Inputs Vel<br>mins 41 secs to ke<br>Theip Desk Facility<br>SP RR TEST FA/<br>Washington State                                                                                  | Timeout Warning<br>mately 5 minutes because of a lac<br>ill be lost, including any data enter<br>rifier data locally and log out befor<br>ep your session active.<br>y 520000 (washington, DC)<br>y (Main St, SC)<br>CILITY (Geologic Sequestration,<br>e Helpdesk Facility (Olympia, WA                                                                                                    | k of activity for the la<br>red in to the Inputs V<br>re stepping away from<br>Not<br>VT) Not<br>Not                                                                                    | st 10 minutes. When your<br>/erifier Tool that has not be<br>m your computer for exten<br>generated<br>generated<br>generated<br>generated                                                                                  | een<br>ded<br>ded<br>een<br>open<br>open<br>open<br>open<br>open<br>open<br>open                |
| For your prote<br>session ends<br>saved locally.<br>periods of time<br>Please click C | ection, your session<br>any unsaved e-GG<br>Please be sure to s<br>e.<br>DK within the next 4<br>527002<br>527284<br>527765<br>527766<br>FACILITIES NO                                                                                  | will end in approxin<br>RT reporting data w<br>save your Inputs Ver<br>mins 41 secs to ke<br>Then Desk Tachin<br>ILJL SPW Facility<br>SP RR TEST FA<br>Washington State                                                                | Timeout Warning<br>mately 5 minutes because of a lac<br>ill be lost, including any data enter<br>rifier data locally and log out befor<br>ep your session active.<br>y <u>920000 (wasrington, DC)</u><br>y (Main St, SC)<br>CILITY (Geologic Sequestration,<br>e Helpdesk Facility (Olympia, WA<br>REPORT for 2020 <sup>1</sup>                                                                                                  | k of activity for the la<br>red in to the Inputs V<br>re stepping away from<br>Not<br>VT) Not<br>VT) Not                                                                                | st 10 minutes. When your<br>/erifier Tool that has not be<br>m your computer for exten<br>generated<br>generated<br>generated<br>generated                                                                                  | een<br>ded<br>ded<br>een<br>ded<br>een<br>open<br>open<br>open<br>open<br>open<br>open<br>open  |
| For your prote<br>session ends<br>saved locally.<br>periods of time<br>Please click C | ection, your session<br>any unsaved e-GG<br>Please be sure to s<br>e.<br>DK within the next 4<br>527002<br>527284<br>527765<br>527766<br>FACILITIES NO<br>GHGRP ID                                                                      | will end in approxin<br>RT reporting data w<br>ave your Inputs Ver<br>mins 41 secs to ke<br>Theip Desk Facility<br>SP RR TEST FA<br>Washington State<br>T EXPECTED TO I                                                                | Timeout Warning<br>mately 5 minutes because of a lac<br>ill be lost, including any data enter<br>rifier data locally and log out befor<br>ep your session active.<br>y 520000 (wasmington, DC)<br>y (Main St, SC)<br>CILITY (Geologic Sequestration,<br>e Helpdesk Facility (Olympia, WA<br>REPORT for 2020 <sup>1</sup><br>Facility or Supplier                                                                                 | k of activity for the la<br>red in to the Inputs V<br>re stepping away from<br>Not<br>VT) Not<br>VT) Not                                                                                | st 10 minutes. When your<br>/erifier Tool that has not be<br>m your computer for exten<br>generated<br>generated<br>generated<br>generated<br>generated<br>generated                                                        | een<br>ded<br>ded<br>een<br>ded<br>open<br>open<br>open<br>open<br>open<br>open<br>open<br>open |
| For your prote<br>session ends<br>saved locally.<br>periods of time<br>Please click C | ection, your session<br>any unsaved e-GG<br>Please be sure to s<br>e.<br>DK within the next 4<br>527002<br>527284<br>527765<br>527766<br>FACILITIES NO<br>GHGRP ID<br>No facilities fou                                                 | will end in approxin<br>RT reporting data w<br>ave your Inputs Vel<br>mins 41 secs to ke<br>Theip Desk Facility<br>SP RR TEST FA<br>Washington State<br>T EXPECTED TO I<br>nd.                                                         | Timeout Warning<br>mately 5 minutes because of a lac<br>ill be lost, including any data enter<br>rifier data locally and log out befor<br>ep your session active.<br>y 520000 (washington, DC)<br>y (Main St, SC)<br>CILITY (Geologic Sequestration,<br>e Helpdesk Facility (Olympia, WA<br>REPORT for 2020 <sup>1</sup><br>Facility or Supplier                                                                                 | k of activity for the la<br>red in to the Inputs V<br>re stepping away from<br>Not<br>VT) Not<br>Not<br>Not<br>R                                                                        | st 10 minutes. When your<br>/erifier Tool that has not be<br>m your computer for exten<br>generated<br>generated<br>generated<br>generated<br>eason for Not Reporting                                                       | een<br>ded<br>ded<br>een<br>ded<br>open<br>open<br>open<br>open<br>open<br>open<br>open<br>open |
| For your prote<br>session ends<br>saved locally.<br>periods of tim<br>Please click C  | ection, your session<br>any unsaved e-GG<br>Please be sure to s<br>e.<br>DK within the next 4<br>527002<br>527284<br>527765<br>527766<br>FACILITIES NO<br>GHGRP ID<br>No facilities fou<br><sup>1</sup> If EPA's expect<br>ANNUAL REPOR | will end in approxin<br>RT reporting data wi<br>ave your Inputs Velow<br>mins 41 secs to ke<br>Theip Desk Facility<br>SP RR TEST FA/<br>Washington State<br>T EXPECTED TO I<br>nd.<br>ation is incorrect for a<br>RT IS or IS NOT EXPE | Timeout Warning<br>mately 5 minutes because of a lac<br>ill be lost, including any data enter<br>rifier data locally and log out befor<br>ep your session active.<br>(y 520000 (washington, DC)<br>y (Main St, SC)<br>CILITY (Geologic Sequestration,<br>a Helpdesk Facility (Olympia, WA<br>REPORT for 2020 <sup>1</sup><br>Facility or Supplier<br>ny facility, use the blue OPEN buttor<br>ECTED section for more information | k of activity for the la<br>red in to the Inputs V<br>re stepping away from<br>Not<br>VT) Not<br>Not<br>VT) Not<br>Not<br>I to access its Facility of<br>about changing the Facility of | st 10 minutes. When your<br>/erifier Tool that has not be<br>m your computer for exten<br>generated<br>generated<br>generated<br>eason for Not Reporting<br>r Supplier Overview screen;<br>cility or Supplier's reporting s | then see the AN tatus.                                                                          |

## Home

| Action Required                       | The e-GGRT home page will display the ACTION REQUIRED panel if any actions need your attention, such as signing a new Notice of Delegation or re-signing a Certificate of Representation due to a change. To perform an action, click on the blue hyperlink.                                                                                                    |
|---------------------------------------|----------------------------------------------------------------------------------------------------|
| Facilities<br>Pending<br>Registration | Any facilities or suppliers you have begun to register will remain in a "Pending" status until the Designated Representative (DR) that was identified during registration has accepted his or her appointment as DR. After that, the facility will move from FACILITIES YOU RECENTLY SUBMITTED FOR REGISTRATION section to the ACCESS YOUR FACILITIES section. Other users who accept appointments to become the Alternate Designated Representative (ADR) or Agent for a facility will see that facility listed on their home page. |
| Register a<br>Facility or<br>Supplier | To begin the facility registration process, click the blue button labeled REGISTER A FACILITY.                                                                                                    |
| Access Your<br>Facilities             | The ACCESS YOUR FACILITIES panel displays each facility for which you serve as DR, ADR or Agent.                                                                                                    |

| Accept an<br>Appointment | If you have received an email from e-GGRT notifying you that you have been appointed to be a DR, ADR or Agent, copy the invitation code from the body of the email into the box labeled ACCEPT AN APPOINTMENT on the e-GGRT home page, and click the green GO button. Do not use an invitation code that was sent to another person. |
|--------------------------|----------------------------------------------------------------------------------------------------|
| e-GGRT<br>Announcements  | This panel displays timely EPA announcements about e-GGRT.                                                                                                    |
| My Profile               | Click the "My Profile" link at the top of the page if you need to edit your profile organization name, address, phone and FAX, email, password, security question/answer or challenge questions/answers.                                                                                                    |

## **Facility Registration**

Click the FACILITY REGISTRATION tab to register a facility.

#### About Facility Registration

Facilities and suppliers subject to the Greenhouse Gas Reporting Program (GHGRP) must register online through e-GGRT. Applicability of the rule to your facility or operation depends on the Greenhouse gas (GHG) source categories located at the facility or supplier, the emission level of greenhouse gases and the production capacity. See the GHGRP General Fact Sheet for more information.

For help in assessing whether your facility or supply operation is required to report GHG emissions in e-GGRT, refer to the Applicability Tool.

Note that information tailored to suppliers and other affected entities can also be found there.

## Facility or Supplier Reporting by Subpart

Under the GHGRP, your operation may report at the facility level, the supplier (corporate) level, or both, depending on the subparts of the rule that apply to you. 40 CR 98 requires Suppliers of Coal-based Liquid Fuels (Subpart LL), Suppliers of Petroleum Products (Subpart MM), Suppliers of Natural Gas and Natural Gas Liquids (Subpart NN), Suppliers of Industrial GHGs (Subpart OO), Suppliers of Carbon Dioxide (Subpart PP) and Imports and Exports of Equipment Pre-charged with Fluorinated GHGs or Containing Fluorinated GHGs in Closed-cell Foams (Subpart QQ) to report GHG emissions using e-GGRT at the supplier (corporate) level. Reporters under all other subparts are required to report at the facility level.

If your operation reports as both a facility and a supplier under different subparts, then you may assign one Designated Representative (DR) for the facility and a different DR for the supplier.

### **Facility Management**

Click the FACILITY MANAGEMENT tab to perform personnel management for a facility and any other facility editing functionality.

Back to Top